| 1 | 通信をする準備 ・・・・・・・・・・36 |
|---|----------------------|
| 2 | Windows® ······38    |
| З | Mac OS ·····55       |
| 4 | 設定ユーティリティの利用 ・・・・・67 |
| 5 | パソコンの活用 ・・・・・・・・・・77 |

# パソコン準備編

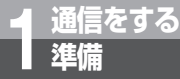

# パソコンとの接続について

本商品とパソコンを接続して通信を行うには、ご使用のパソコンに合ったソフトウェア をインストールする必要があります。必要な準備は、付属のV3OSlim専用CD-ROMか らインストールしたイージーウィザードによって行うことができます。 イージーウィザードをインストールする前に、パソコンと本商品を接続しないでください。

# ■ パソコンのOSと使用できるデータポート

本商品は、RS-232Cポート、USBポートにそれぞれパソコンを接続することができます。ただし、 USBボートはパソコンのOSによって使用できない場合があります。次の表でパソコンのOSと使用でき るボートを確認してください。

#### Windows<sup>®</sup>

| パソコンのOS                   | 使用できるデータポート | 接続と設定方法         |
|---------------------------|-------------|-----------------|
| Windows Vista®            | USBポート      | <b>☞</b> P38、41 |
| (Home Premium 32ビット版)     | RS-232Cポート  | <b>☞</b> P38    |
| Windows <sup>®</sup> XP   | USBポート      | <b>☞</b> P38、45 |
|                           | RS-232Cポート  | <b>☞</b> P38    |
| Windows <sup>®</sup> 2000 | USBポート      | <b>☞</b> P38、45 |
|                           | RS-232Cポート  | <b>☞</b> P38    |

#### Mac OS

| パソコンのOS              | 使用できるデータポート | 接続と設定方法      |
|----------------------|-------------|--------------|
| Mac OS 8.1、8.5       | RS-232Cポート  |              |
| Mac OS 8.6、9、9.1、9.2 | USBポート      | <b>☞</b> P55 |
|                      | RS-232Cポート  |              |
| Mac OS X (10.0、10.1) | USBポート      | <b>☞</b> P59 |

# 袽) ワンポイント

#### ● USBポートをご利用になるには

本商品のUSBポートに接続するパソコンは、以下の条件を備えている必要があります。

- ・パソコンがUSBポートを備えていること
- •次のいずれかのOSがインストールされていること

Windows Vista<sup>®</sup>, Windows<sup>®</sup> XP, Windows<sup>®</sup> 2000, Mac OS 8.6, Mac OS 9, Mac OS 9.1, Mac OS 9.2, Mac OS X (10.0, 10.1)

#### 🐠 お知らせ

- Windows Vista<sup>®</sup>、Windows<sup>®</sup> XPではコントロールパネルの表示モードに通常表示モード(カテゴリ 表示モード)とクラシック表示モードがあります。この取扱説明書での画面では通常表示モードを前提 に記述しています。
- Mac OSでRS-232Cポートをお使いになる場合の設定については、付属のCD-ROMの「参考情報」を 参照してください。
- 画面表示はお使いのパソコンにより一部異なる場合があります。
- OS提供事業者がサポートを終了したOSについては、技術的なサポートを受けることができなくなるため、当該OSに起因すると思われる技術問題が発生した場合に調査・分析等の対応ができないことがあります。
- Mac OS X (10.5) でのインターネット接続手順は、付属のCD-ROMの「参考情報」を参照してくだ さい。

## ご使用のOSを確認するには

#### 使用しているパソコンの基本ソフト(OS:オペレーティングシステム)がわからない場合は、次の手順 で確認してください。

#### ● Windows Vista<sup>®</sup> の場合

- ① [スタート] ボタンをクリックし、[コントロールパネル] をクリックする。
- ② [システムとメンテナンス] アイコンをクリックする。
- ③「使用中のWindowsのバージョン検索」をクリックし、バージョンを確認する。
- Windows<sup>®</sup> XP/2000の場合
  - [スタート] ボタンをクリックし、[設定] [コントロールパネル] をクリックする。
     [設定] がない場合は [コントロールパネル] をクリックする。
  - ② [システム] アイコンをダブルクリックする。
     [システム] アイコンがない場合は [パフォーマンスとメンテナンス] をクリックし、[システム] アイコンをクリックする。
  - ③ [全般] 画面でバージョンを確認する。※お使いのパソコンによっては、[全般]の部分が[情報]と表示される場合があります。

#### Macintoshの場合

- アップルメニューの[このコンピュータについて]をクリックする。Mac OS Xの場合は、アップ ルメニューの[この Mac について]をクリックする。
- ② バージョンを確認する。

## Windows Vista®でプログラムインストール時に表示される画面 について

Windows Vista<sup>®</sup> の場合、「プログラムのインストール/実行」画面や「ユーザアカウント制御」画面 が表示されることがあります。[プログラムのインストール/実行]または[許可]をクリックし、設定 操作を進めてください。

| ⇒ 自動再生 📃 🔍 🖉                 | ユーザー アカウント制御                                          |
|------------------------------|-------------------------------------------------------|
| DVD/CD-RW ドライブ (D:) V30Slim  | 認識できないプログラムがこのコンピュータへのアクセスを要求しています                    |
| 4                            | 発行元がわかっている場合や以前使用したことがある場合を除き、このプログ<br>ラムは実行しないでください。 |
| ■ ソフトウェアとゲーム に対しては常に次の動作を行う: | V30SV.exe<br>認識できない発行元                                |
| プログラムのインストール/実行              | キャンセル                                                 |
| 発行元は指定されていません                | このプロトラ 発行元も目的もわかりません。                                 |
| 全般 のオブション                    | → 許可(A)                                               |
| -エクスプローラ使用                   | ムを以前使用したことがあります。                                      |
| コントロールパネルで自動再生の既定を設定します      | ⊗ 詳細(D)                                               |
|                              | ユーザーアカウント制御は、あなたの許可なくコンピュータに変更が適用される<br>のを防ぎます。       |

1 通信をする準備

2Windows

®

3

M

a c

05

4

シィの利用

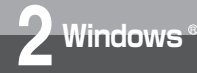

# ユーティリティをインストールするには

本商品の設定を行うために、付属のV3OSlim専用CD-ROMからイージーウィザード と設定ユーティリティをインストールします。インストールを行う前に、起動中のア プリケーションをすべて終了してください。 ここでは、次の作業を行います。

- INSネット64回線に接続する(●P29)
   本商品とパソコンは指示があるまで接続しないでください。
- 2 ユーティリティをインストールする
  - ・RS-232Cポートを使う場合(●CD-ROM「参考情報」)
  - ・USBポートを使う場合(●下記)

Windows Vista<sup>®</sup>、Windows<sup>®</sup> XP、Windows<sup>®</sup> 2000ご利用の場合は、次の手順でインストールします。画面はWindows Vista<sup>®</sup>の例です。

↑ 本商品とパソコンが接続されていないことを確認する。

2 INSメイトV30Slim専用CD-ROMをCD-ROMドライブにセッ トする。

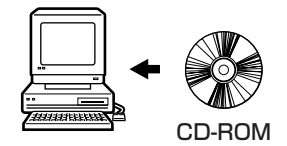

自動的にV30Slimの案内ページが表示され ます。

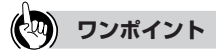

● 自動的に案内ページが表示されない場合は
 ① [マイコンピュータ] アイコンをダブルクリックする。
 ② CD-ROMをセットしたドライブの [V3OSlim] アイコンをダブルクリックする。
 ③ ②を行っても案内ページが表示されない場合は、[V3OSlim. exe] をダブルクリックする。
 以降は手順3へ進みます。

● ユーティリティをアンインストールするには (●P231)

#### 🐠 お知らせ

● ご使用前に必ず案内ページの「本CD-ROMのお取扱い上の注意」を開いてお読みください。 ● このページの内容は一例を示しています。

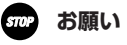

● イージーウィザードを起動する前に、他のアプリケーションをすべて終了させてください。 マウスポインタを自動的に移動させるソフトなど、システムに常駐しているもの([スタートアップ] グ ループに登録してあるもの) も終了させてください。他のアプリケーションを起動したままイージー ウィザードを実行すると、システムが応答しなくなる可能性があります。

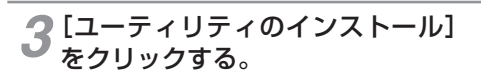

インストール確認画面が表示されます。

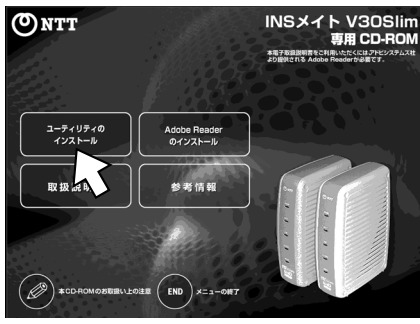

案内ページ

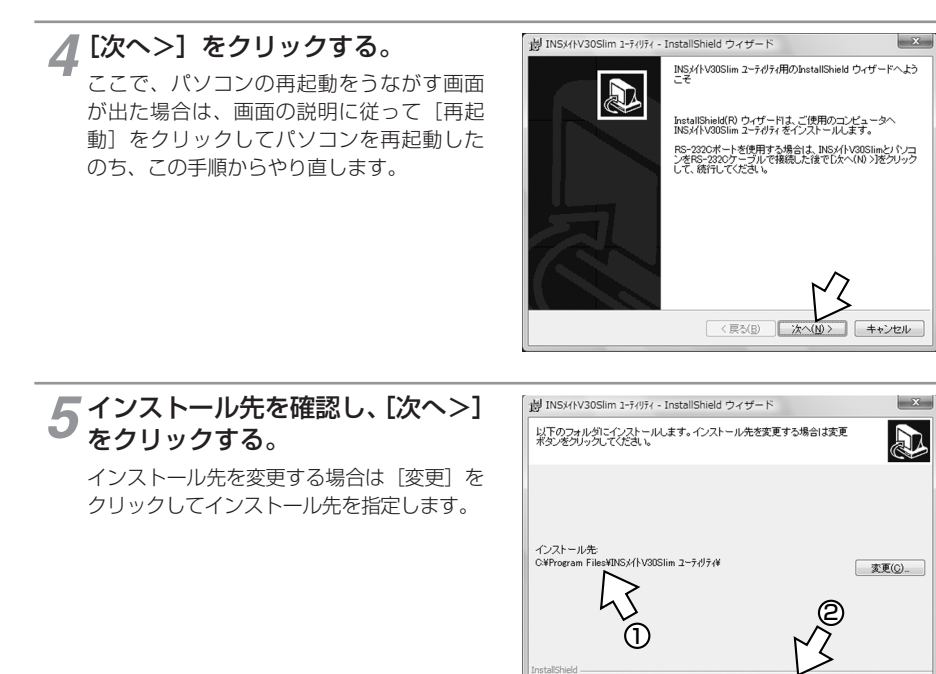

**3** Mac

0 S

1 通信をする準備

2 W i nd o % % ®

「ディスク(U)」 (戻る(B) 次へ(N)) キャンセル

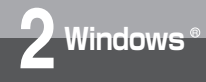

ユーティリティをインストールするには

(前ページの続きです)

自動的にインストールが行われます。

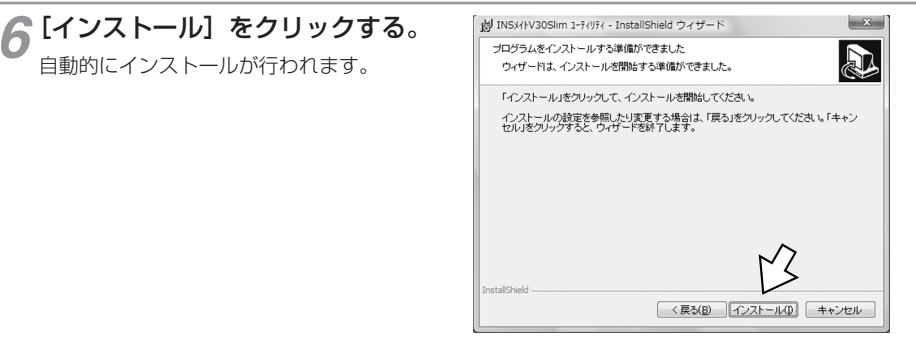

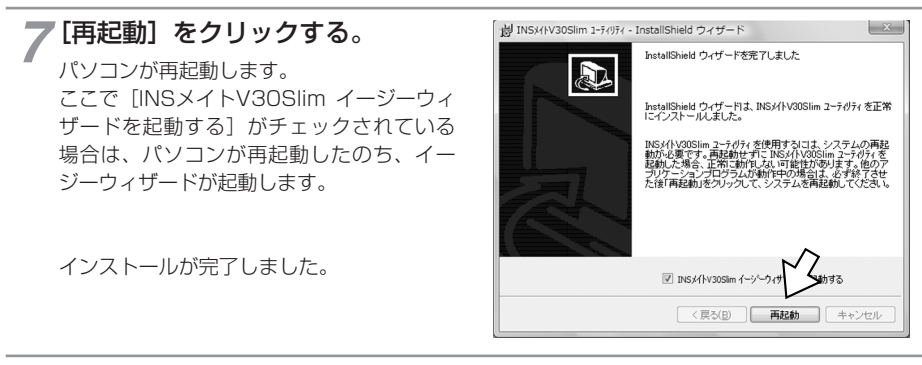

## 📿 CD-ROMドライブからCD-ROM を取り出す。

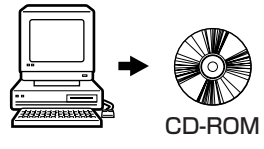

- 「USBポートを使うには」へ進みます。
- ・Windows Vista<sup>®</sup>の場合(●P41)
- ・Windows<sup>®</sup> XP/2000の場合 (●P45)

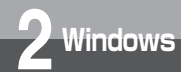

# USBポートを使うには (Windows Vista<sup>®</sup>)

本商品のUSBポートとパソコンのUSBポートを接続して使うために、イージーウィ ザードを使って、USBドライバをインストールします。 操作を始める前に、本商品とパソコンが接続されていないことを確認してください。

ユーティリティのインストールの操作(●P38)に続けてイージーウィザードが起動します。

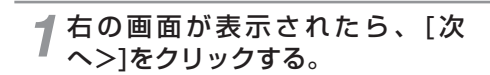

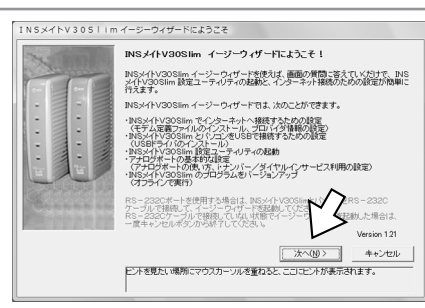

(次ページへ続きます)

## ワンポイント

#### ● スタートメニューからイージーウィザードを起動するには

[スタート] ボタンをクリックし、[すべてのプログラム] - [INSメイトV30Slimユーティリティ] -[INSメイトV30Slimイージーウィザード] をクリックします。 起動中の画面が表示され、手順1の画面が表示されます。 起動するまでに時間がかかることがあります。

#### イージーウィザードを利用できないときは

イージーウィザードを使わない方法で必要なソフトウェアをインストールしてください。(●CD-ROM「参考情報」 の「手動設定編」)

#### ۵))))) お知らせ

● ご利用のパソコンによっては、本書の画面どおりに進まないことがあります。その場合は、画面の説明 に従って進めてください。

#### お願い STOP

● ご利用のパソコンによっては、イージーウィザードが起動しなかったり、操作の途中で止まる場合があ ります。このようなときは「イージーウィザードが利用できないときは」(◆CD-ROM「参考情報」)を 参照してUSBドライバのインストールを行ってください。

3

M

a c 05

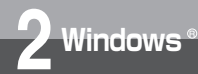

# USBポートを使うには (Windows Vista®)

(前ページの続きです)

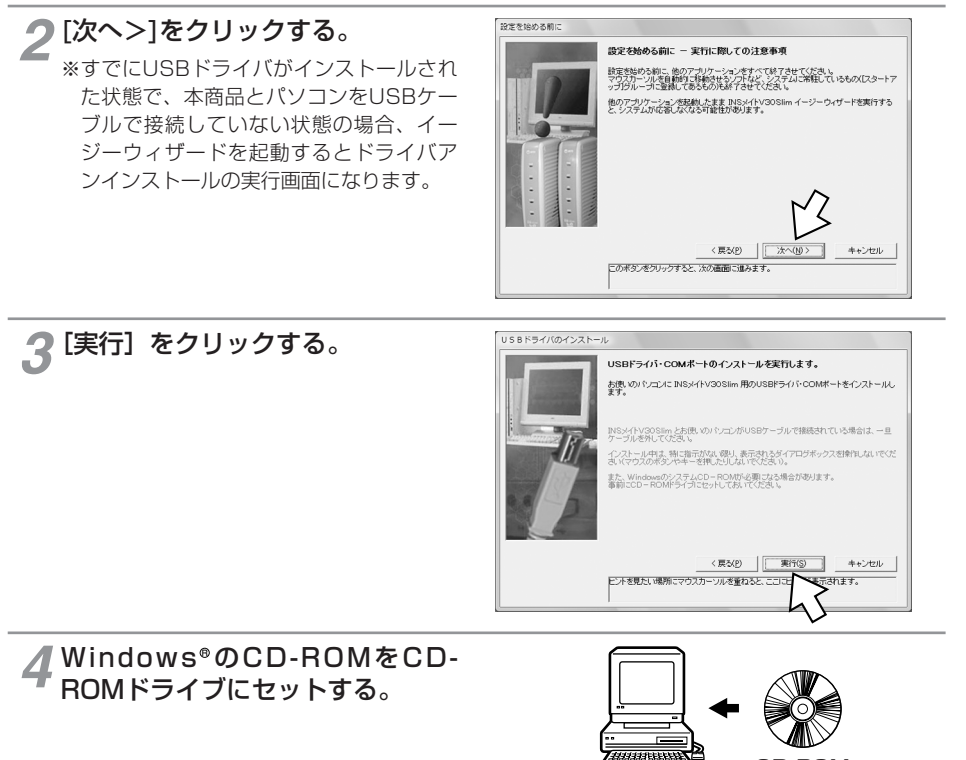

CD-ROM

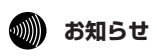

● 手順2でドライバのアンインストールを実行した場合は、イージーウィザードのアンインストールを行い、 CD-ROMの案内画面から再度ユーティリティのインストールを行ってください。

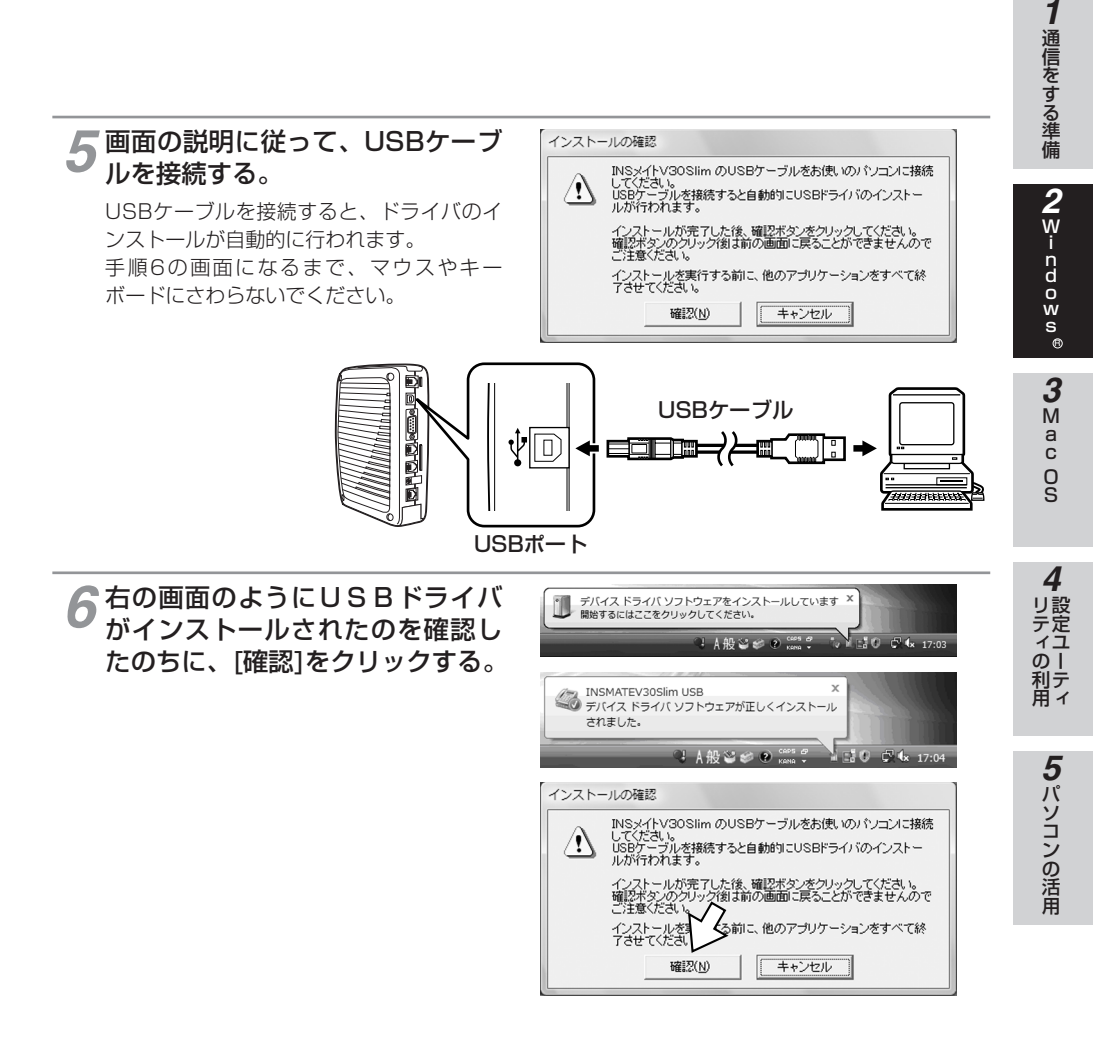

(次ページへ続きます)

● ケーブルの接続は、パソコンの取扱説明書に従って正しく接続してください。

お願い

STOP

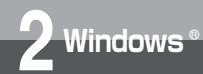

# USBポートを使うには (Windows Vista®)

(前ページの続きです)

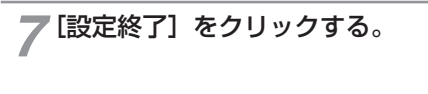

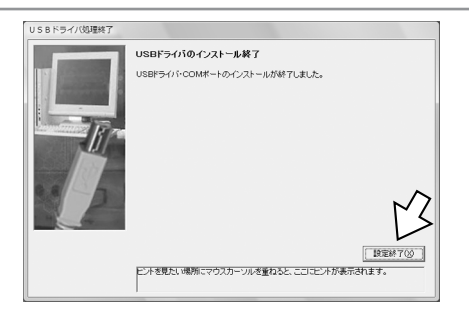

イージーウィザードが起動し、[設定項目の 選択と実行] 画面が表示されます。 インストール後は、自動的に[アナログポートの簡単設定]、[インターネット接続の設定] が順に起動します。

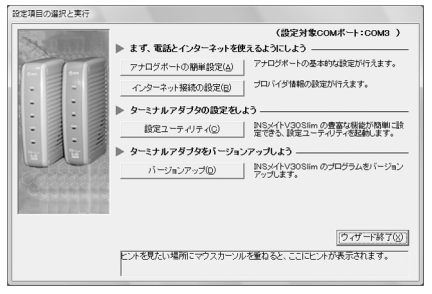

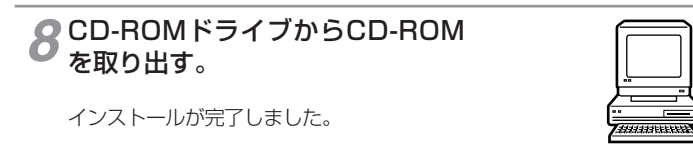

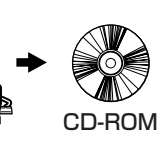

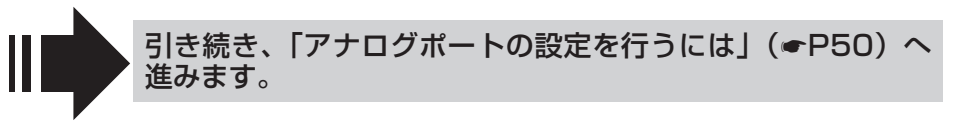

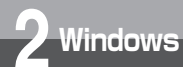

# USBポートを使うには (Windows® XP/2000)

本商品のUSBポートとパソコンのUSBポートを接続して使うために、イージーウィ ザードを使って、USBドライバをインストールします。 操作を始める前に、本商品とパソコンが接続されていないことを確認してください。

ユーティリティのインストールの操作(●P38)に続けてイージーウィザードが起動します。

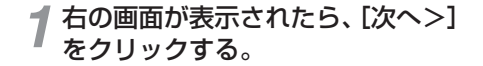

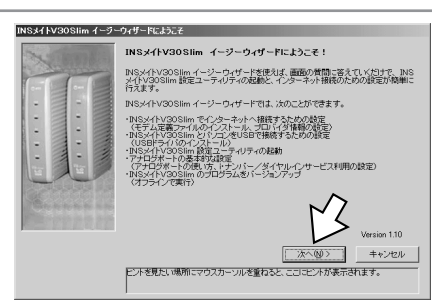

(次ページへ続きます)

# **クシンポイント**

#### ● スタートメニューからイージーウィザードを起動するには

[スタート] ボタンをクリックし、[プログラム](または [すべてのプログラム]) - [INSメイトV3OSlim ユーティリティ] - [INSメイトV3OSlimイージーウィザード] をクリックします。 起動中の画面が表示され、手順1の画面が表示されます。 起動するまでに時間がかかることがあります。

#### ● イージーウィザードを利用できないときは

イージーウィザードを使わない方法で必要なソフトウェアをインストールしてください。(←CD-ROM「参考情報」の「手動設定編」)

## 🐠 お知らせ

●ご利用のパソコンによっては、本書の画面どおりに進まないことがあります。その場合は、画面の説明 に従って進めてください。

## stop お願い

●ご利用のパソコンによっては、イージーウィザードが起動しなかったり、操作の途中で止まる場合があ ります。このようなときは「イージーウィザードが利用できないときは」(◆CD-ROM「参考情報」)を 参照してUSBドライバのインストールを行ってください。 1

通信をする準備

2 w

nd o ⊗ s

® 3

M

4

リティの利用

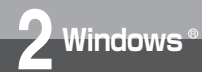

# USBポートを使うには (Windows® XP/2000)

(前ページの続きです)

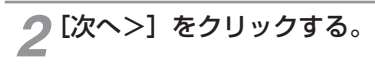

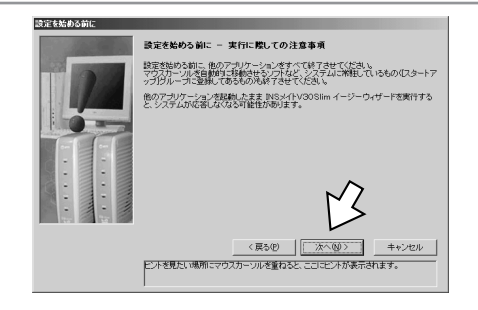

#### **3** [USBケーブルで接続] をクリッ クし、[次へ>] をクリックする。

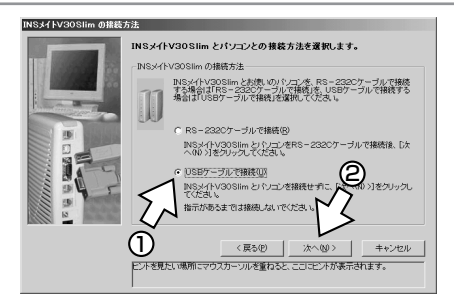

ここで右の画面が表示されたときは、「ドラ イバをアンインストールする」をクリック して[次へ>]をクリックしたのち、画面 の説明に従って、[実行]または[再起動] をクリックします。

パソコンが再起動したら、[スタート] メ ニューからイージーウィザードを起動して、 手順1からやり直します。

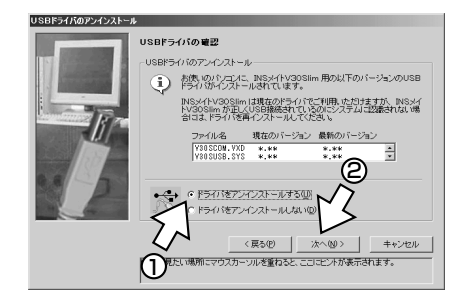

1 通信をする準備

5パソコンの活用

## **4** Windows®のCD-ROMをCD-ROMドライブにセットし、[実行] をクリックする。

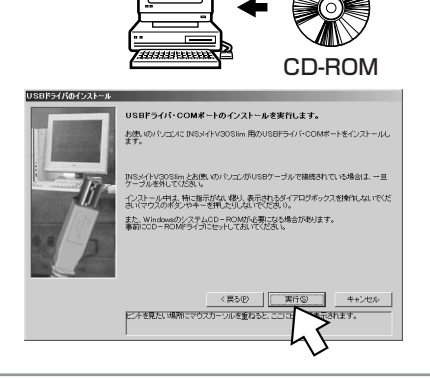

5 [実行] をクリックする。

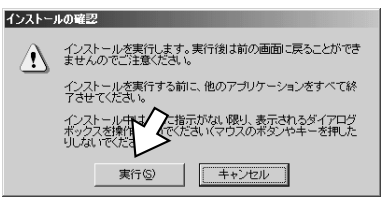

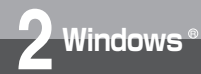

# USBポートを使うには (Windows® XP/2000)

(前ページの続きです)

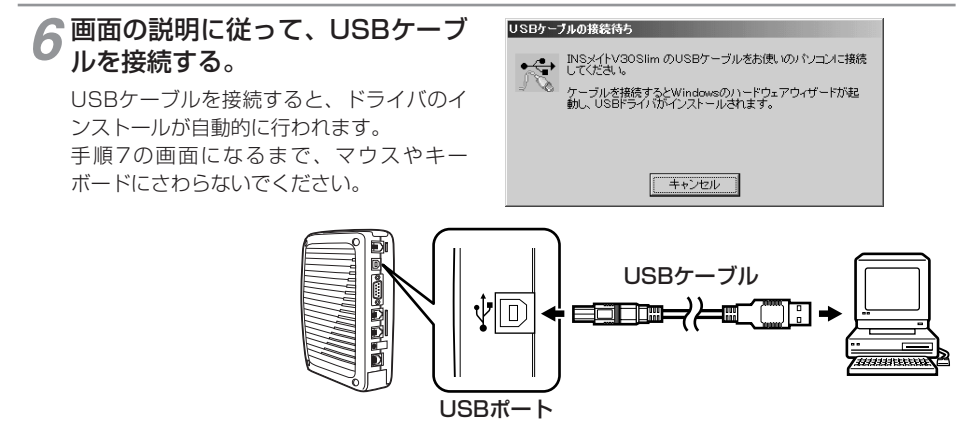

(20) ワンポイント

● Windows<sup>®</sup> XP Service Pack2をご利用の場合

イージーウィザードをインストール中に右の画面 にて停止することがあります。 以下の操作を行うことでインストールを継続・正 常に終了することができます。 ①「いいえ、今回は接続しません」を選択 ②[次へ]をクリックする

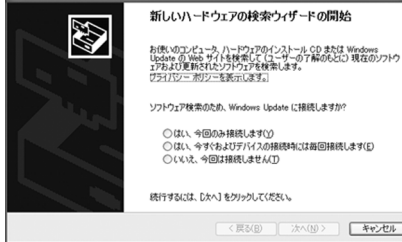

○は()、今回のみ接続します(Y)

○はい、今すぐおよびデバイスの接続時には毎回接続します(E) ○いいえ、今回は招待しません(T)

< 戻る(B) 次へ(N) > キャンセル

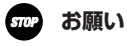

● ケーブルの接続は、パソコンの取扱説明書に従って正しく接続してください。

1 通信をする準備

2 ⊗inndo≥ø®

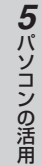

#### ▶[設定終了]をクリックする。

イージーウィザードが起動し、[設定項目の 選択と実行] 画面が表示されます。 インストール後は、自動的に [アナログポー トの簡単設定]、[インターネット接続の設定] が順に起動します。

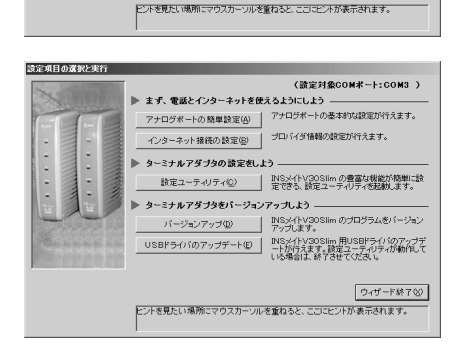

CD-ROM

USBドライパのインストール終了 USBドライバ・COMボートのインストールが終了しました。

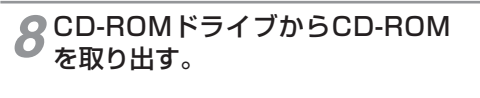

インストールが完了しました。

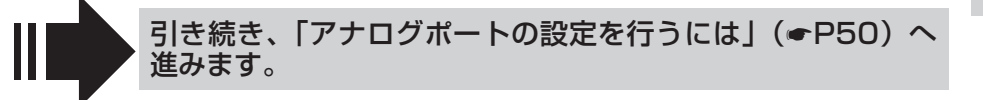

USBドライバ処理終了

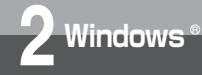

# アナログポートの設定を行うには

イージーウィザードの「アナログボートの簡単設定」で、アナログ通信機器を使うた めの設定を行います。アナログポートの簡単設定では、アナログポートに接続する機 器、キャッチホン(<del>の</del>P116)、INSナンバー・ディスプレイ(<del>の</del>P142)、i・ナンバー (**の**P150)、ダイヤルイン(**の**P152)の設定が行えます。

## アナログポートの簡単設定を開始する

各設定画面での操作方法は「設定ユーティリティの基本操作」(#P73)を参照してください。 インストール操作に続けてイージーウィザードを起動したときは、手順2から開始します。

1 イージーウィザードの [設定項目の選択と実行] 画面で、[アナログポートの簡単設定] をクリックする。

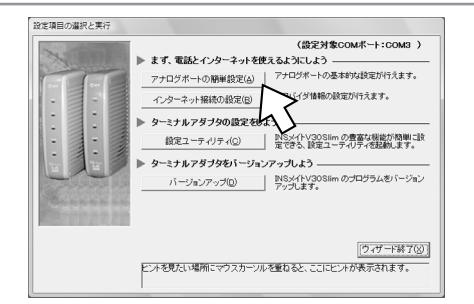

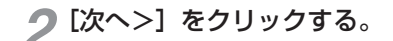

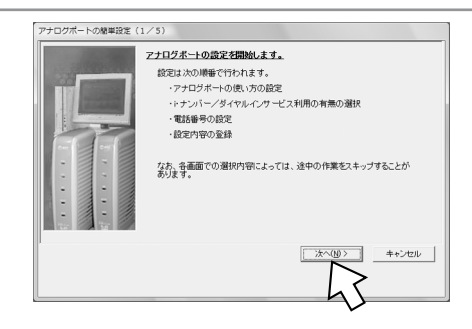

3 接続する機器、キャッチホン、ナ ンバー・ディスプレイの設定を行 う。設定が終わったら、[次へ>] をクリックする。

接続機器
 [電話機] [ファクス付き電話機・モデム・Lモード対応電話機]を選択します。
 何も接続しない場合は、[何も接続しない(使用しない)]を選択します。

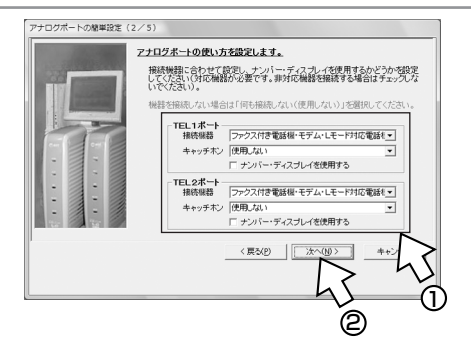

- 1 通信をする準備
- 2 ⊗indo⊗ø®

5パソコンの活用

4

- INSキャッチホンを契約している場合は、[INSキャッチホン]、契約していない場合は、[疑似キャッチホン]を選択します。キャッチホンを使用しない場合は、[使用しない]を選択します。
   ナンバー・ディスプレイ(◆P142)
   INSナンバー・ディスプレイを利用する場合は、「ナンバー・ディスプレイを使用する]をチェッ
- クします。 **4** i・ナンバー、ダイヤルインを利用 するかどうかを選択し、[次へ>] をクリックする。 どちらも利用しない場合は、[どちらも利用 していない] が選択されていることを確認 し、[次へ>] をクリックします。
  - ・i・ナンバーを利用する場合は、「i・ナンバーを設定する」へ進みます。(●P53)
    - ・ダイヤルインを利用する場合は、「ダイヤルインを設定する」
       へ進みます。(

(次ページへ続きます)

2

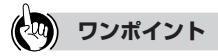

キャッチホン (●P116)

#### ● 1つ前の画面に戻るには 設定の途中で間違いに気づいたときは、[<戻る]をクリックすると、1つ前の画面に戻ることができます。

## 🐠 お知らせ

- すでにダイヤルインまたはi・ナンバーを設定している場合でも、手順4では [どちらも利用していない] が選択された画面が表示されます。
- すでにダイヤルインまたはi・ナンバーを設定しているときに、手順4で [どちらも利用していない] を 選択し、P52の手順5、6の操作を行うと、以前のダイヤルインまたはi・ナンバーの設定は無効になり ます。
- すでにダイヤルインを設定しているときに、手順4で [i・ナンバーを利用している] を選択し、「i・ナン バーを設定する」(●P53)の操作を行うと、i・ナンバーの設定が有効になります。
- すでにi・ナンバーを設定しているときに、手順4で[ダイヤルインサービスを利用している]を選択し、 「ダイヤルインを設定する」(◆P54)の操作を行うと、ダイヤルインの設定が有効になります。

51

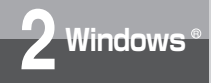

アナログポートの設定を行うには

(前ページの続きです)

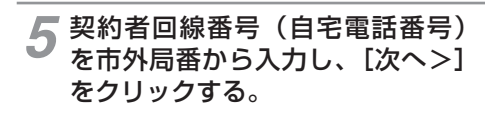

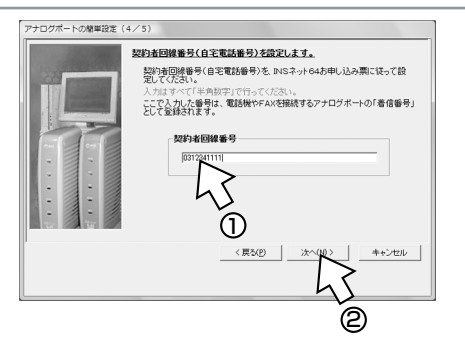

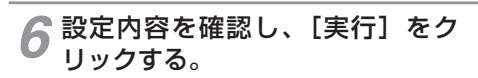

以上でアナログポートの設定は完了です。

インストール操作に続けてイージーウィザー ドを起動したときは、アナログポートの簡 単設定に続けてインターネット接続の設定 を行うことができます。

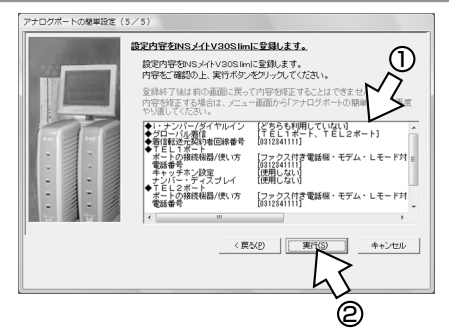

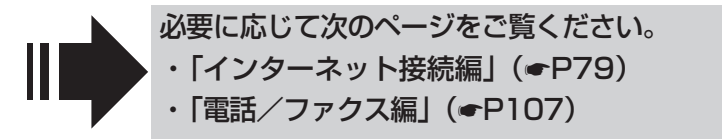

1 通信をする準備

**3** M

a

0 S

**4** リ設

(1)

Red.

@

# i・ナンバーを設定する

[i・ナンバーを利用している]を選択した場合は、続けてi・ナンバーの設定を行います。

1 i・ナンバー情報1に契約者回線番 号、i・ナンバー情報2~3に追加 の電話番号を入力し、割り当てる アナログポートをチェックする。 設定が終わったら、[次へ>]をク リックする。

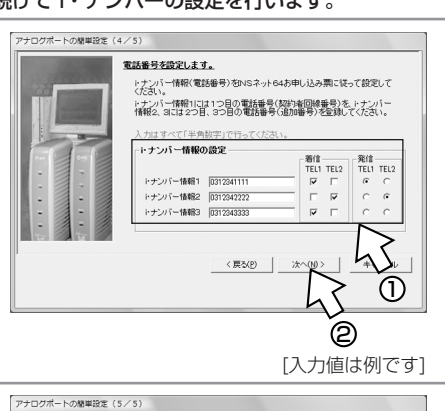

設定内容をINSメイトV30Slimに登録します。

41.7 2ポート の接続機器/使い方 チホン設定

ナレイ パー・ディスプレイ [[tonsしない] ・ナンバー設定 ・ナンバー・契約者回線番号 [0312341111]

設定内容をINSメイトV30SImに登録します。 内容をご確認の上、実行ボタンをクリックしてください。

登録終了後は前の画面に戻って内容を修正することは 場合は、メニュ ダイヤルイ:

ナンバーを利用

ファクス作
使用しなし

< 戻る(P) 実行(

2 設定内容を確認し、[実行] をク リックする。

以上でアナログポートの設定は完了です。

インストール操作に続けてイージーウィザー ドを起動したときは、アナログポートの簡 単設定に続けてインターネット接続の設定 を行うことができます。

> 必要に応じて次のページをご覧ください。 ・「インターネット接続編」(●P79)

・「電話/ファクス編」(●P107)

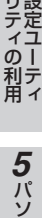

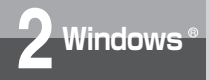

アナログポートの設定を行うには

# ダイヤルインを設定する

[ダイヤルインサービスを利用している]を選択した場合は、続けてダイヤルインの設定を行います。

契約者回線番号、追加の電話番号 を入力し、割り当てるアナログ ポートをチェックする。設定が終 わったら、[次へ>]をクリックす る。

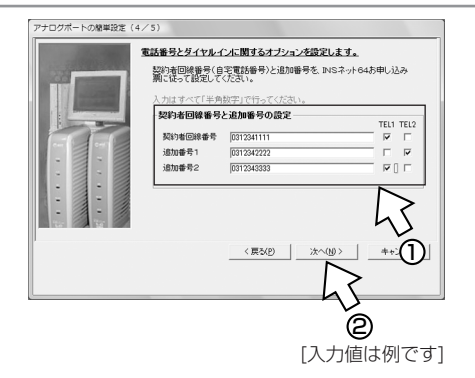

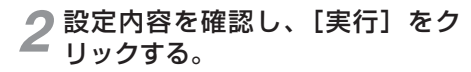

以上でアナログポートの設定は完了です。

インストール操作に続けてイージーウィザー ドを起動したときは、アナログポートの簡 単設定に続けてインターネット接続の設定 を行うことができます。

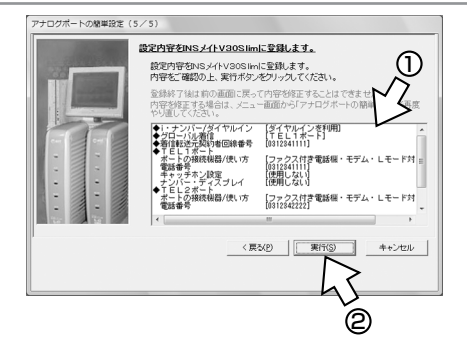

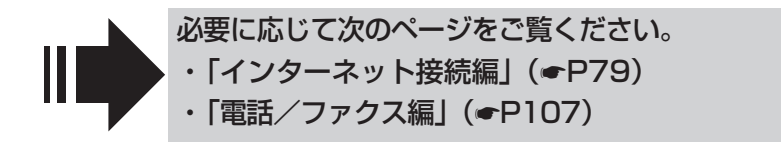

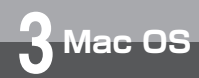

# 必要なソフトウェアをインストールするには (Mac OS 8.1/8.5/8.6/9/9.1/9.2)

本商品の設定を行うために、付属品のV3OSIim専用CD-ROMから必要なソフト ウェアをインストールします。インストールを行う前に、起動中のアプリケーション をすべて終了してください。Mac OS 8.6、9、9.1、9.2でUSBポートに接続して お使いになる場合は、USBドライバも自動的にインストールされます。 ここでは、次の作業を行います。

1 INSネット64回線に接続する (●P29)

本商品とパソコンは指示があるまで接続しないでください。

2 必要なソフトウェアをインストールする

1 INSメイトV30Slim専用CD-ROMをCD-ROMドライブにセッ トする。

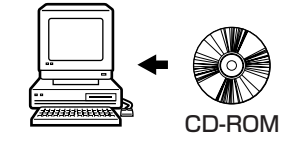

(次ページへ続きます)

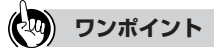

#### ● イージーウィザードを利用できないときは

イージーウィザードを使わない方法で必要なソフトウェアをインストールしてください。(◆CD-ROM「参考情報」の「手動設定編」)

#### ● PDFファイルを開くには

CD-ROMには、本書の内容と「参考情報」がPDFファイルで収録されています。PDFファイルを開くには、 Acrobat<sup>®</sup> Readerが必要です。CD-ROMの [Acrobat4] フォルダをダブルクリックして開き、インストーラア イコンをダブルクリックしてインストールしてください。Acrobat<sup>®</sup> Readerをインストール後、[Manual] フォ ルダのアイコンをダブルクリックしてPDFファイルを開いてください。

#### 🐠 お知らせ

- Mac OS 8.1/8.5/8.6/9/9.1/9.2では、CD-ROMの案内ページは表示されません。必ずこのページの手順でインストールを行ってください。
- ご使用の前に、[readme.txt] アイコンをダブルクリックし、「本CD-ROMのお取り扱い上の注意」を開 いてお読みください。
- このページの内容は一例を示しています。

## **570P** お願い

- インストールを開始する際、パソコンに本商品を接続しないでください。 接続している場合は、パソコンを起動すると「USB装置"不明装置"を使用するのに必要なソフトウェ アが見つかりません。装置に付属のマニュアルを参照して、必要なソフトウェアをインストールしてく ださい。」などと表示される場合があります。インストールを開始する前に、USBケーブルを外してくだ さい。
- ●イージーウィザードを起動する前に、他のアプリケーションをすべて終了させてください。 システムに常駐しているものも終了させてください。他のアプリケーションを起動したままイージーウィ ザードを実行すると、システムが応答しなくなる可能性があります。

1

通信をする準備

2 w

n d o W

s

3

M a c OS

R

必要なソフトウェアをインストールするには (Mac OS 8.1/8.5/8.6/9/9.1/9.2)

(前ページの続きです)

リックする。

Mac OS

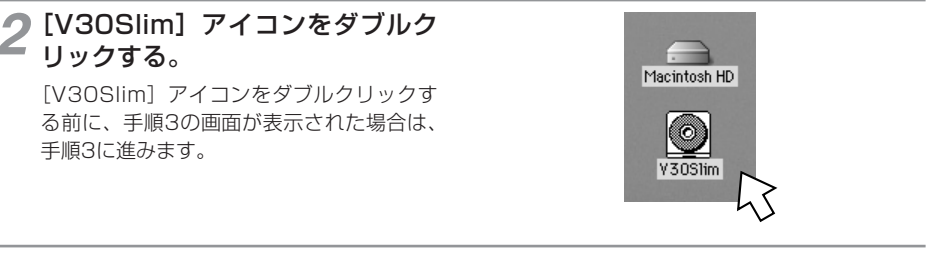

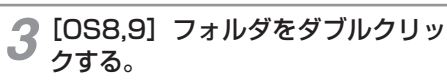

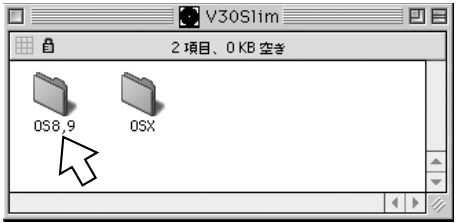

▲ [INSメイトV30Slim] フォルダ の[インストーラ] アイコンをダ ブルクリックする。

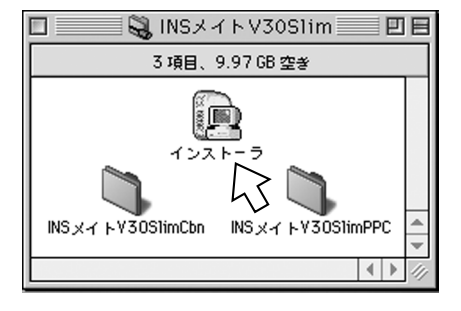

#### **「**右の画面が表示されたときは、「イ ンストール】をクリックする。

操作し直してください。

インストールが終了すると、パソコンが再 起動します。 再起動後、手順6へ自動的に進みます。 「終了」をクリックした場合は、手順4から

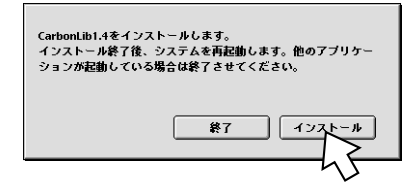

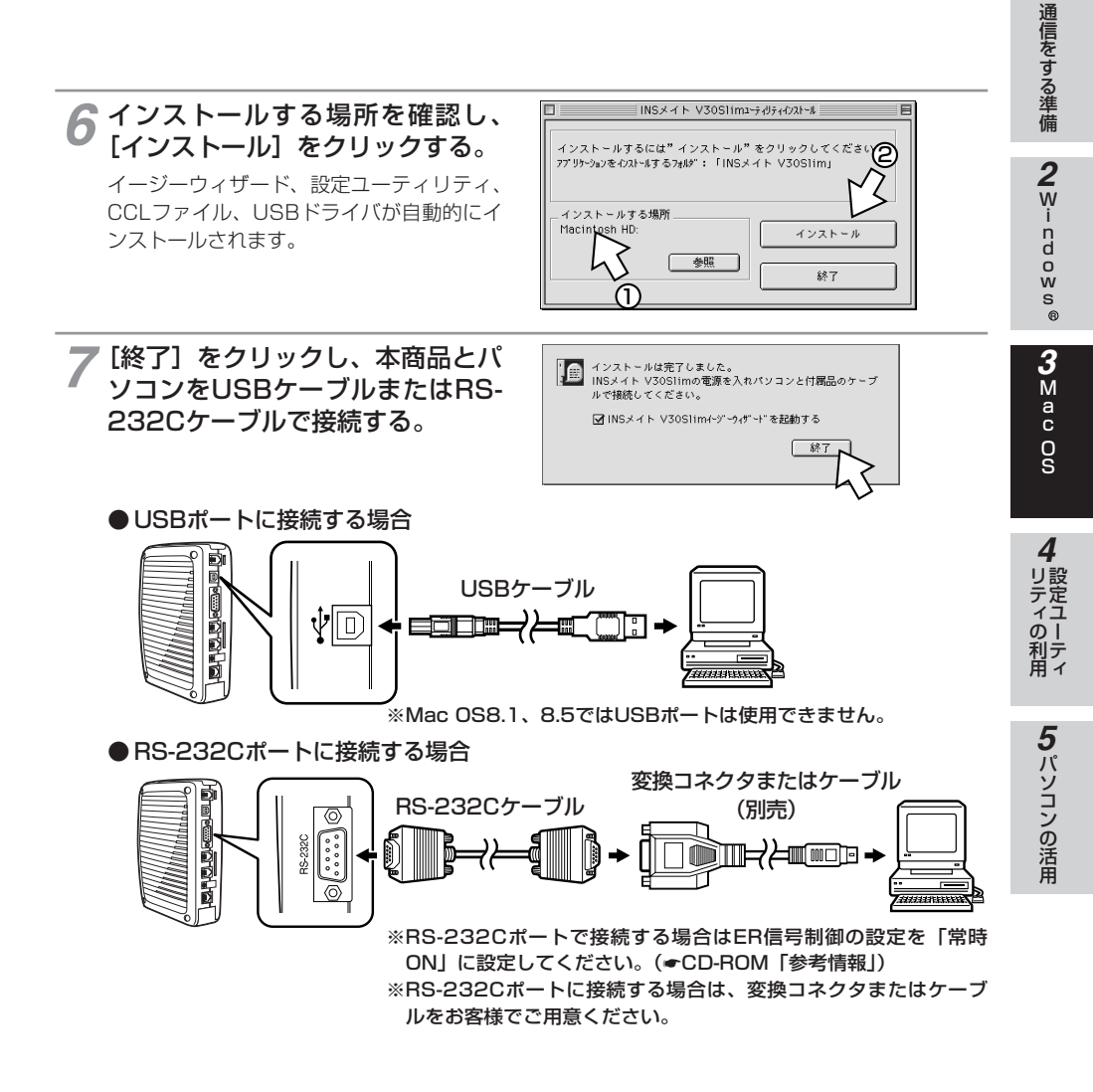

(次ページへ続きます)

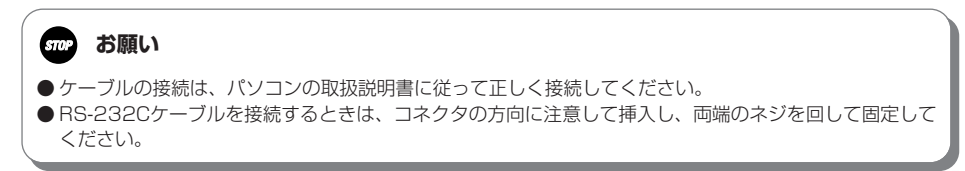

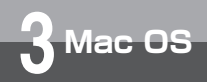

# 必要なソフトウェアをインストールするには (Mac OS 8.1/8.5/8.6/9/9.1/9.2)

(前ページの続きです)

[INSメイトV30Slimイージーウィ ザードを起動する] がチェックさ れていれば、イージーウィザード が起動し、[設定項目の選択と実行] 画面が表示されます。

| 1 | 設定項目の選択と実行                                                                                                    |
|---|----------------------------------------------------------------------------------------------------|
|   | <ul> <li>▶ スア、電話とインターキットを使えるようにしよう</li> <li>アプロブボートの原理装定<br/>インターキット接張を設定<br/>インターキット接張を設定<br/>・グロバイグ値秘の設定が行えます。         <ul> <li>インターキット接張を設定</li></ul></li></ul> |
|   | ウィザード終了<br>ビントを見たい場所にマウスカーンルを重ねると、ここにヒントが表示されま<br>す。                                                                                                    |

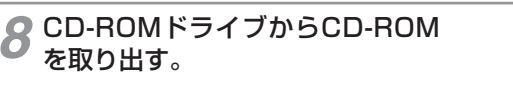

インストールが完了しました。

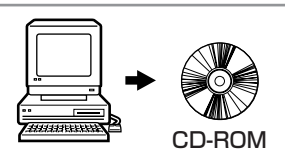

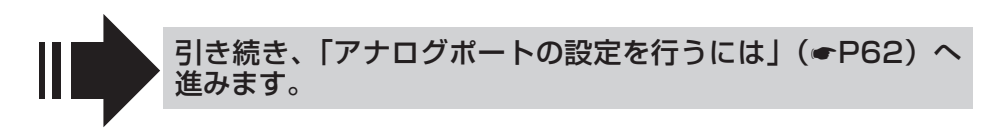

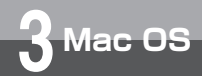

# 必要なソフトウェアをインストール するには (Mac OS X)

本商品の設定を行うために、付属品のV3OSlim専用CD-ROMから必要なソフトウェ アをインストールします。インストールを行う前に、起動中のアプリケーションをす べて終了してください。 ここでは次の作業を行います。

INSネット64回線に接続する(←P29)
 本商品とパソコンは指示があるまで接続しないでください。

2 必要なソフトウェアをインストールする

1 INSメイトV30Slim専用CD-ROMをCD-ROMドライブにセッ トする。

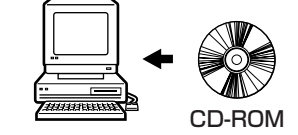

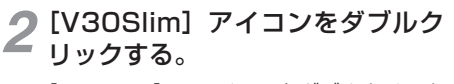

[V30Slim] のアイコンをダブルクリック する前に、手順3の画面が表示された場合は、 手順3に進みます。

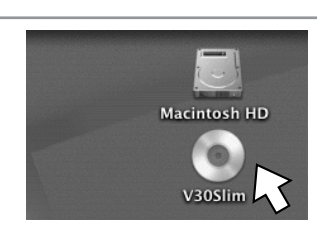

(次ページへ続きます)

1

通信をする準備

2 Windows

R

**3** м

a

0 S

4

# ワンポイント PDFファイルを開くには

CD-ROMには、本書の内容と「参考情報」がPDFファイルで収録されています。PDFファイルを開くには、 Acrobat<sup>®</sup> Readerが必要です。CD-ROMの[Acrobat5] フォルダをダブルクリックして開き、インストー ラアイコンをダブルクリックしてインストールしてください。Acrobat<sup>®</sup> Readerをインストール後、 [Manual] フォルダのアイコンをダブルクリックしてPDFファイルを開いてください。

## 🐠 お知らせ

- Mac OS Xでは、CD-ROMの案内ページは表示されません。必ずこのページの手順でインストールを行っ てください。
- ご使用の前に、 [readme.rtf] アイコンをダブルクリックし、「本CD-ROMのお取り扱い上の注意」を開 いてお読みください。
- 画面はMac OS X (10.0.4)の例です。

## stop お願い

● インストールを開始する際、パソコンに本商品を接続しないでください。

● イージーウィザードを起動する前に、他のアプリケーションをすべて終了させてください。 システムに常駐しているものも終了させてください。他のアプリケーションを起動したままイージーウィ ザードを実行すると、システムが応答しなくなる可能性があります。

必要なソフトウェアをインストール Mac OS するには (Mac OS X) (前ページの続きです) [OSX] フォルダをダブルクリッ V30Slim  $\bigcirc$ 000 ··· = = A クする。 戻る 表示 שער . 13 よく使う項目 アプリケーション 赤 -4 C 0 Desktop Folder OS8.9 OSX **4** [インストーラ] アイコンをダブル クリックする。 000 OSX  $\bigcirc$ ... >> 戻る 表示 コンピュータ ホーム よく使う項目 C インスト INSメイトV30Slim CCL USB h 10 C Acrobat Manual readme.rtf **5** [インストール] をクリックする。 インストールするには"インストール"をクリックしてください。 アブリケーションをインストールするフォルダ:「INSメイト V30Slim」 \_ インストールする場所 \_\_\_\_ Macintosh HD:Applications: インストール 参昭 6 [終了] をクリックし、本商品とパ インストールは完了しました。 INSメイト V30Slimの電源を入れパソコンと付属品のケーブ ソコンをUSBケーブルで接続す ルで接続し、コンピュータを再起動してください。 る。 ●USBポートに接続する場合 USBケーブル ∲⊡ ===\_ () 

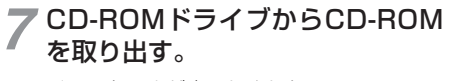

インストールが完了しました。

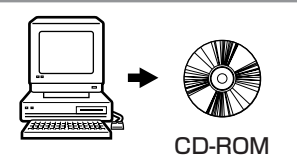

8 パソコンを再起動する。

1 通信をする準備

2Windows®

**3** Mac OS

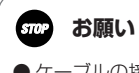

● ケーブルの接続は、パソコンの取扱説明書に従って正しく接続してください。

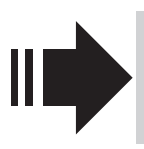

引き続き、「設定ユーティリティを起動するには」(●P70) の手順によりイージーウィザードを起動してから、「アナログ ポートの設定を行うには」(●P62)へ進みます。

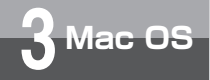

# アナログポートの設定を行うには

イージーウィザードの「アナログボートの簡単設定」で、アナログ通信機器を使うた めの設定を行います。アナログポートの簡単設定では、アナログポートに接続する機 器、キャッチホン (*●*P116)、INSナンバー・ディスプレイ (*●*P142)、i・ナンバー (*●*P150)、ダイヤルイン (*●*P152)の設定が行えます。

#### アナログポートの簡単設定を開始する

各設定画面での操作方法は「設定ユーティリティの基本操作」(●P73)を参照してください。

イージーウィザードの [設定項目の選択と実行] 画面で、[アナログポートの簡単設定] をクリックする。

設定ユーティリティを起動している場合は 終了してください。

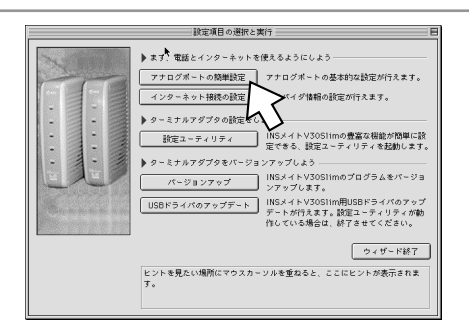

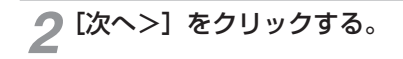

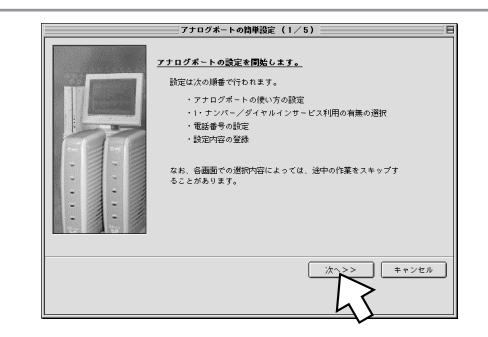

3 接続する機器、キャッチホン、ナ ンバー・ディスプレイの設定を行 う。設定が終わったら、[次へ>] をクリックする。

接続機器
 [電話機] [ファクス付き電話機・モデム・Lモード対応電話機]を選択します。
 何も接続しない場合は、[何も接続しない(使用しない)]を選択します。

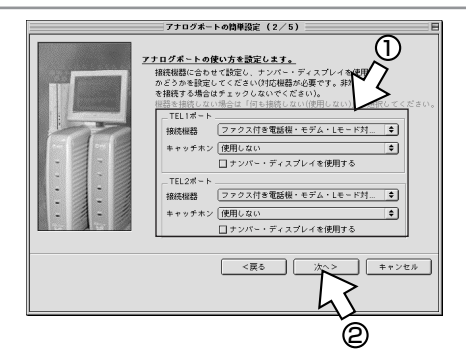

**1** 通信をする準備

2 Windows

®

3 Mac Os

**5**パソコンの活用

キャッチホン (●P116)
 INSキャッチホンを契約している場合は、[INSキャッチホン]、契約していない場合は、[疑似キャッチホン]
 チホン]を選択します。キャッチホンを使用しない場合は、[使用しない]を選択します。
 ナンバー・ディスプレイ (●P142)

INSナンバー・ディスプレイを利用する場合は、[ナンバー・ディスプレイを使用する]をチェックします。

4 i・ナンバー、ダイヤルインを利用 するかどうかを選択し、[次へ>] をクリックする。
どちらも利用しない場合は、[どちらも利用 していない] が選択されていることを確認 し、[次へ>] をクリックします。

・i・ナンバーを利用する場合は、「i・ナンバーを設定する」へ進みます。(●P65)

・ダイヤルインを利用する場合は、「ダイヤルインを設定する」
 へ進みます。(●P66)

(次ページへ続きます)

# 😡 ワンポイント

● 1つ前の画面に戻るには

設定の途中で間違いに気づいたときは、[<戻る]をクリックすると、1つ前の画面に戻ることができます。

# 🐠 お知らせ

- すでにダイヤルインまたはi・ナンバーを設定している場合でも、手順4では [どちらも利用していない] が選択された画面が表示されます。
- すでにダイヤルインまたはi・ナンバーを設定しているときに、手順4で [どちらも利用していない] を 選択し、P64の手順5、6の操作を行うと、以前のダイヤルインまたはi・ナンバーの設定は無効になり ます。
- すでにダイヤルインを設定しているときに、手順4で [i・ナンバーを利用している] を選択し、「i・ナン バーを設定する」(●P65)の操作を行うと、i・ナンバーの設定が有効になります。
- すでにi・ナンバーを設定しているときに、手順4で[ダイヤルインサービスを利用している]を選択し、 「ダイヤルインを設定する」(●P66)の操作を行うと、ダイヤルインの設定が有効になります。

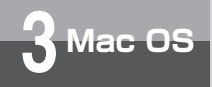

アナログポートの設定を行うには

(前ページの続きです)

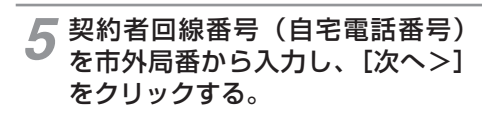

| アナログボートの簡単設定(4/5) 日                                                                                                    |
|----------------------------------------------------------------------------------------------------|
| Statuse1(14250年9)(1425(142))           Balance 1(14250年9)(1425(142))           Statuse1(142504)           Statuse1(142504) |

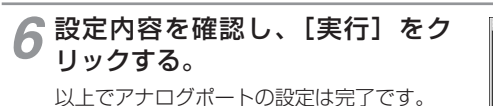

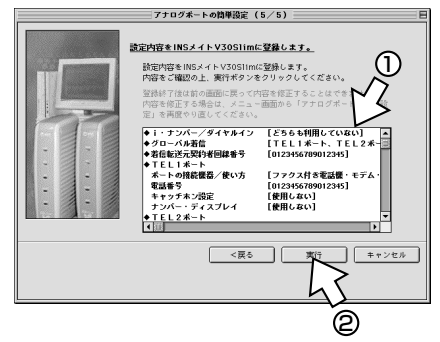

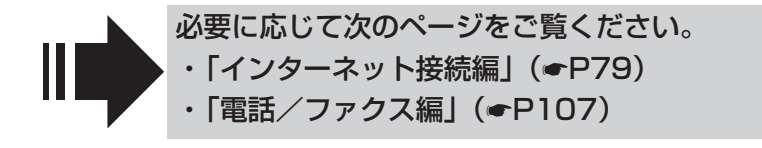

**1** 通信をする準備

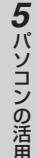

## i・ナンバーを設定する

[i・ナンバーを利用している]を選択した場合は、続けてi・ナンバーの設定を行います。

1 i・ナンバー情報1に契約者回線番号、i・ナンバー情報2~3に追加の電話番号を入力し、割り当てるアナログポートをチェックする。 設定が終わったら、[次へ>]をクリックする。

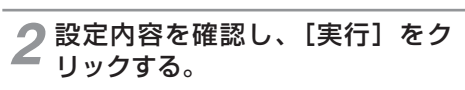

以上でアナログポートの設定は完了です。

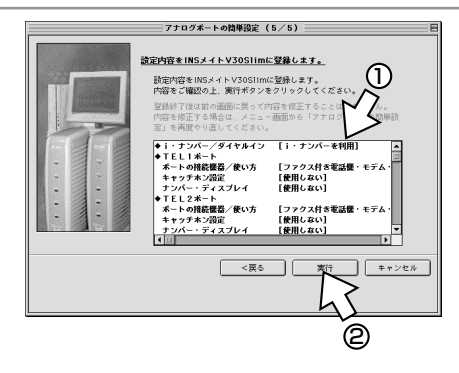

マナログボートの簡単設定 (4/5)

・ナンバー情報(電話巻号)をNSネット64お申し込み展に従 定してください。 ンパー情報1には1つ目の電話番号(実約者回線番号) ンパー情報2、3には2つ目、3つ目の電話番号(追加) が年載2、3には2つ目、3つ目の電話番号(追加) が算数 してください。

<戻る

着信 TEL1TEL2 ビロ・〇

キャンセル

<u>}</u>

電話番号を設定します。

入力はすべて「半角数 i・**ナンバー情報の設定** 

i・ナンバー情報1

i・ナンバー情報 2

i・ナンバー情報3

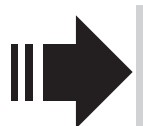

必要に応じて次のページをご覧ください。

- ・「インターネット接続編」(*●*P79)
  - ・「電話/ファクス編」(●P107)

アナログポートの設定を行うには

## ダイヤルインを設定する

Mac OS

[ダイヤルインサービスを利用している]を選択した場合は、続けてダイヤルインの設定を行います。

契約者回線番号、追加の電話番号 を入力し、割り当てるアナログ ポートをチェックする。設定が終 わったら、[次へ>]をクリックす る。

| 7 プログボートの簡単数定(4/5)      日本     第第基号之グイヤルインに関するプジャコンを発定します。     ①     日本     日本 |  |  |
|----------------------------------------------------------------------------------------------------|--|--|
| 契約者部勝等号と高加着号の設定         TEL1 TEL2           契約者部勝等号         22         22           通加等号1         22         2           通知等号2         2         2                                                                                                    |  |  |
|                                                                                                    |  |  |
| Ô                                                                                                    |  |  |

**2** 設定内容を確認し、[実行] をク リックする。

以上でアナログポートの設定は完了です。

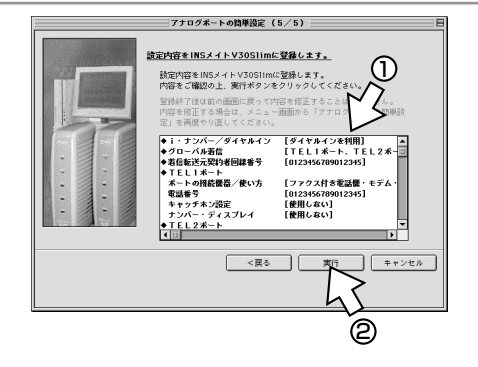

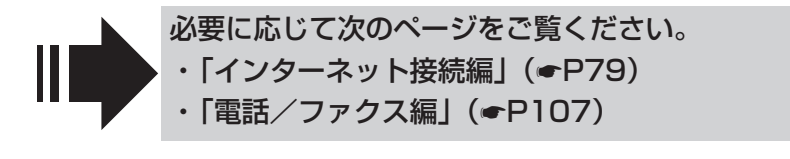

# 4 設定ユーティリティの利用

# 設定ユーティリティを起動するには

イージーウィザードの画面から、本商品のいろいろな機能を簡単に設定するため の設定ユーティリティを起動することができます。設定ユーティリティを起動す るときは、本商品がパソコンに接続されていることを確認してください。 設定ユーティリティは、他のアプリケーションを終了してから起動してください。

#### Windows®の場合

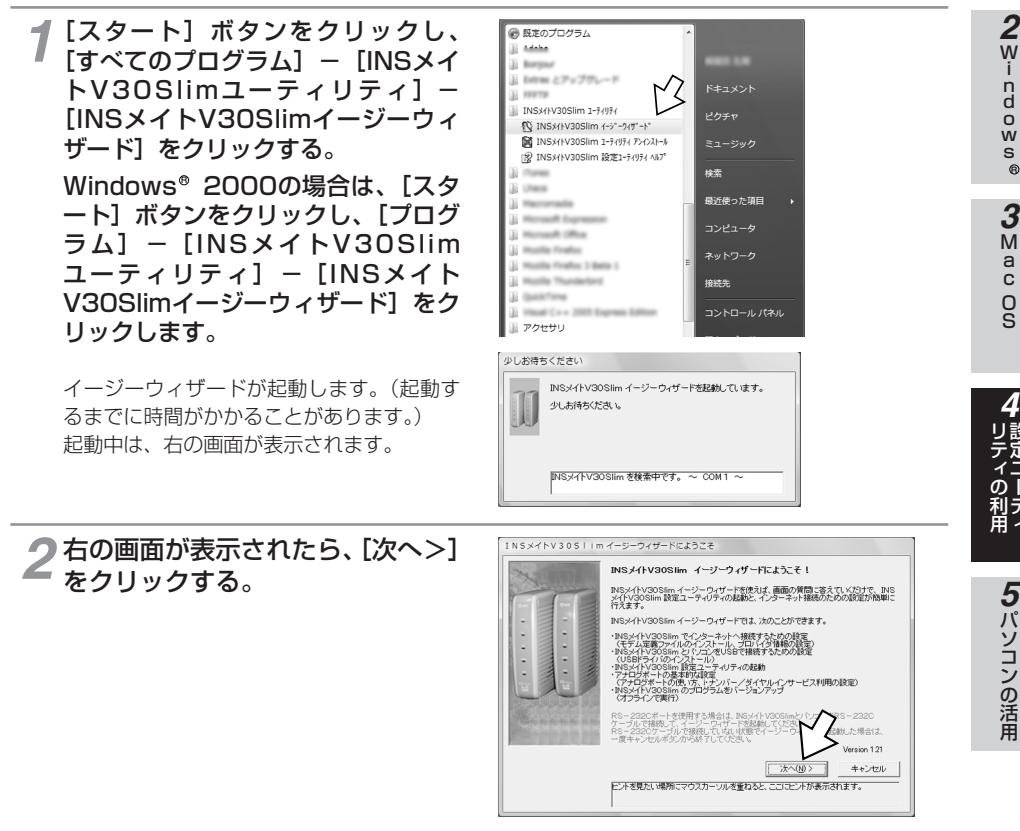

(次ページへ続きます)

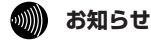

●本商品を接続しないでイージーウィザードを起動すると、Windows Vista<sup>®</sup>をご使用の場合は [USBドライバの確認]画面が、Windows<sup>®</sup> XP/2000をご使用の場合は [INSメイトV30Slimの接続方法] 画面(●P46)が表示されます。この場合は、[キャンセル]をクリックしていったん終了し、本商品の接続を確認して、もう一度イージーウィザードを起動してください。

1

通信をする準備

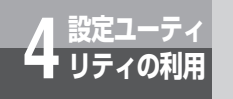

設定ユーティリティを起動するには

(前ページの続きです)

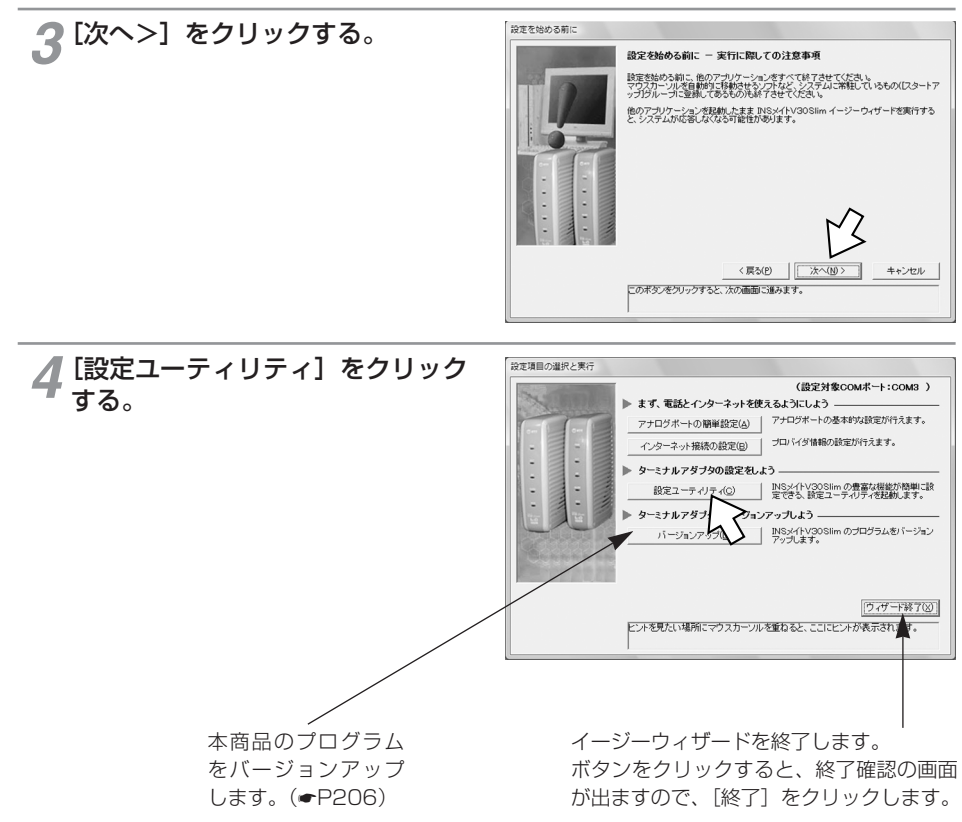

※Windows<sup>®</sup> XP/2000では、「USBドライバのアップデート」ボタンが表示されますが、 このボタンは使用できませんので、クリックしないでください。

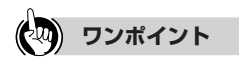

#### ● 設定ユーティリティ起動中に着信があると

[COMポートxがオープンできません]または「ATコマンドエラー」と表示されるので、[OK]をクリックします。以降は「設定ユーティリティのメニュー画面が表示されない場合」(◆P72)の操作を行ってください。

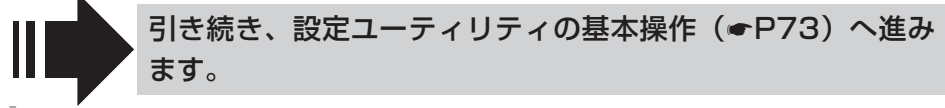

# Mac OS 8.1/8.5/8.6/9/9.1/9.2の場合

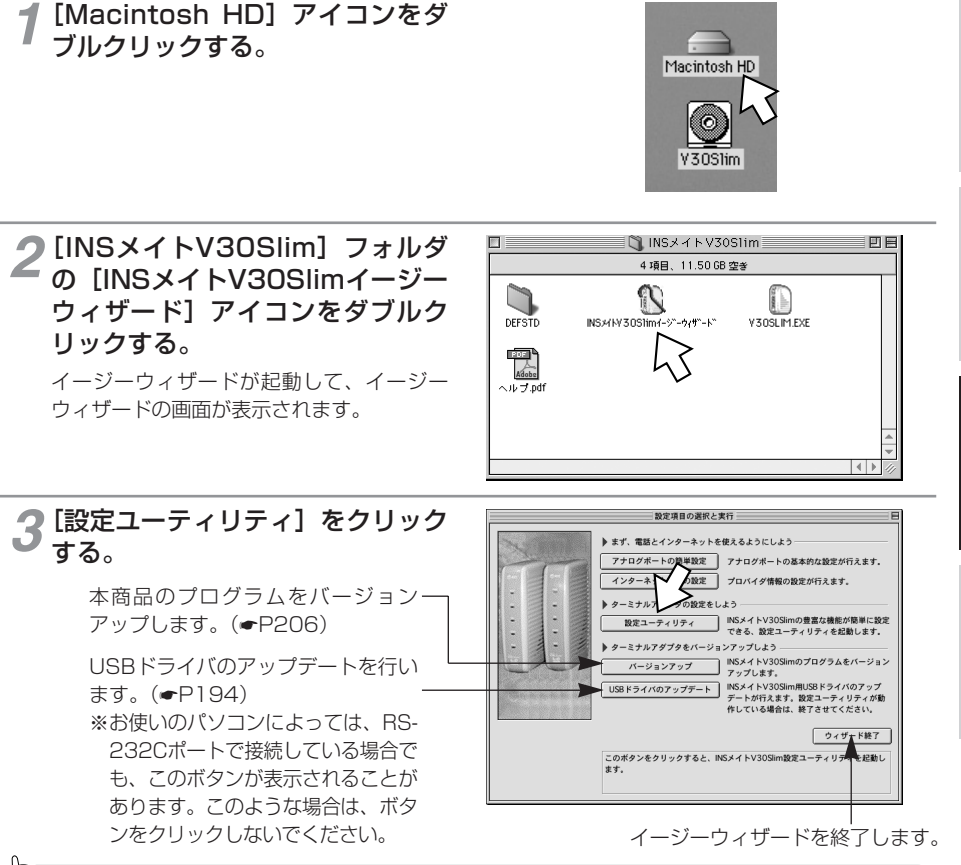

## **クンポイント**

#### ● イージーウィザードを利用しないで設定ユーティリティを起動するには

[INSメイトV30Slim] フォルダの [V30SLIM.EXE] をダブルクリックします。

#### ● 設定ユーティリティ起動中に着信があると

「ATコマンドエラー」と表示されるので、[OK]をクリックします。手順3の画面が表示されますので、もう 一度、[設定ユーティリティ]をクリックします。

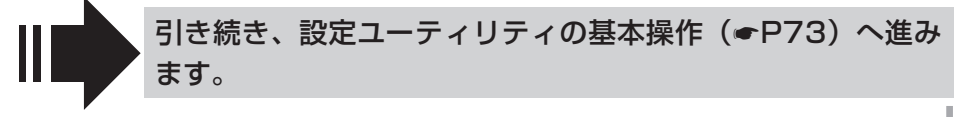

1

通信をする準備

2 Window

s

®

**3** M

a c

05

5パソコンの活用

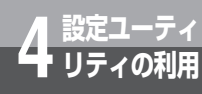

設定ユーティリティを起動するには

Mac OS Xの場合

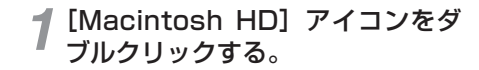

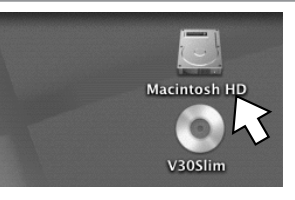

**2** [Applications] フォルダをダブ ルクリックする。

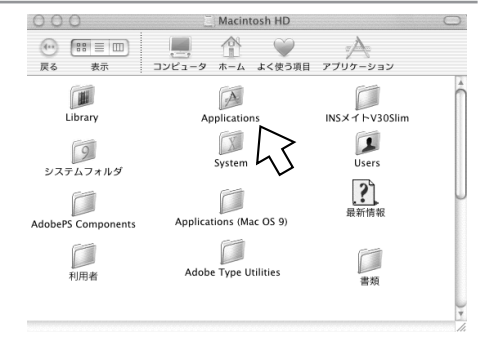

3 [INSメイトV30Slim] フォルダ をダブルクリックする。

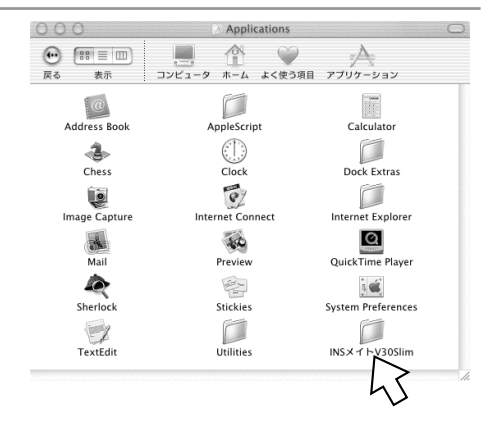

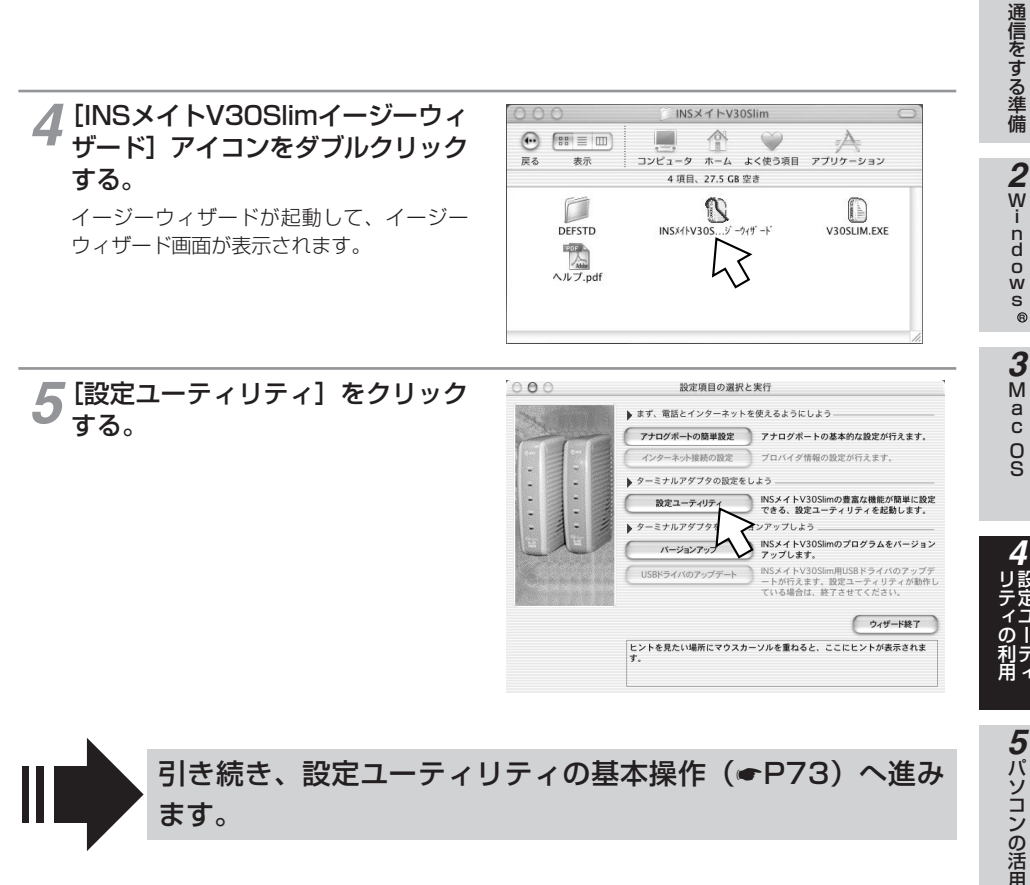

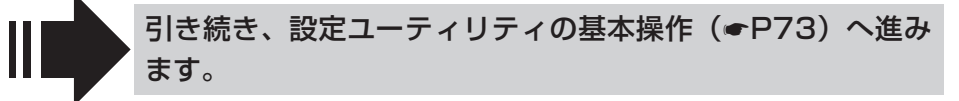

ワンポイント

● イージーウィザードを利用しないで設定ユーティリティを起動するには [INSメイトV30Slim] フォルダの「V30SLIM.EXE] をダブルクリックします。

#### ● 設定ユーティリティ起動中に着信があると

「ATコマンドエラー」と表示されるので、「OK」をクリックします。手順5の画面が表示されますので、もう 1度 [設定ユーティリティ] をクリックします。

#### お知らせ

- Mac OS Xでは、Mac OS Xの標準ドライバを使用するため、USBドライバのアップデートはできません。
- 画面はMac OS X (10.0.4)の例です。
- Mac OS X (10.1.X) では、[INSメイトV30Slim] フォルダの [V30SLIM.EXE] をダブルクリックして も設定ユーティリティが起動しない場合があります。

71

1

®

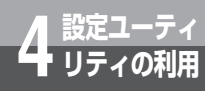

設定ユーティリティを起動するには

## 設定ユーティリティのメニュー画面が表示されない場合

次のような場合は、「COMポートの検索に失敗しました。」(Mac OSでは [通信ポートの検索に失敗しました。])というエラーメッセージが表示されます。

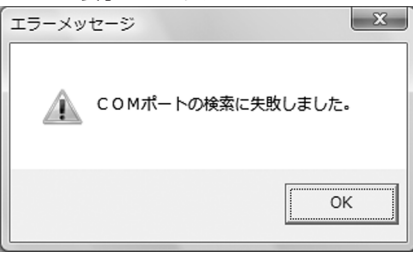

本商品の電源アダプタ、RS-232Cケーブル、USBケーブルが正しく接続されていない場合
 電源アダプタやRS-232Cケーブル、USBケーブルが正しく接続されていることを確認してください。
 接続を確認したうえで、エラーメッセージの画面で[OK]をクリックすると、次の画面が表示されます。本商品が接続されているポートを選択して[OK]をクリックすると、設定ユーティリティのメニュー画面が表示されます。

または、次の画面で「キャンセル」をクリックして再度設定ユーティリティを起動します。

| □ 通信ボート選択                                                  |  |  |  |
|------------------------------------------------------------|--|--|--|
| 通信ボートを指定し、「OK」を選択してください。<br>ブログラムを終了する場合は「キャンセル」を選択してください。 |  |  |  |
| 通信ポート                                                      |  |  |  |
| COM 1 (1~256)                                              |  |  |  |
| OK (キャンセル)                                                 |  |  |  |

(画面はWindows<sup>®</sup>の例です)

・USBドライバが正常にインストールされなかった場合

P195の手順に従って一度USBドライバをアンインストールしたあと、再度USBドライバのイン ストールを行ってください。

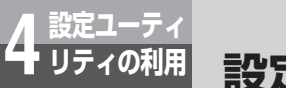

# 設定ユーティリティの基本操作

設定ユーティリティのメニュー画面、各設定画面では次のように操作します。 手順はWindows<sup>®</sup>、Mac OSとも共通です。画面はWindows<sup>®</sup>の例です。

## メニュー画面からの操作

イージーウィザードを起動し、設定ユーティリティを起動する。(●P67、 69、70)

# 2 設定ユーティリティのメニュー画面で、設定する項目のボタンをクリックする。

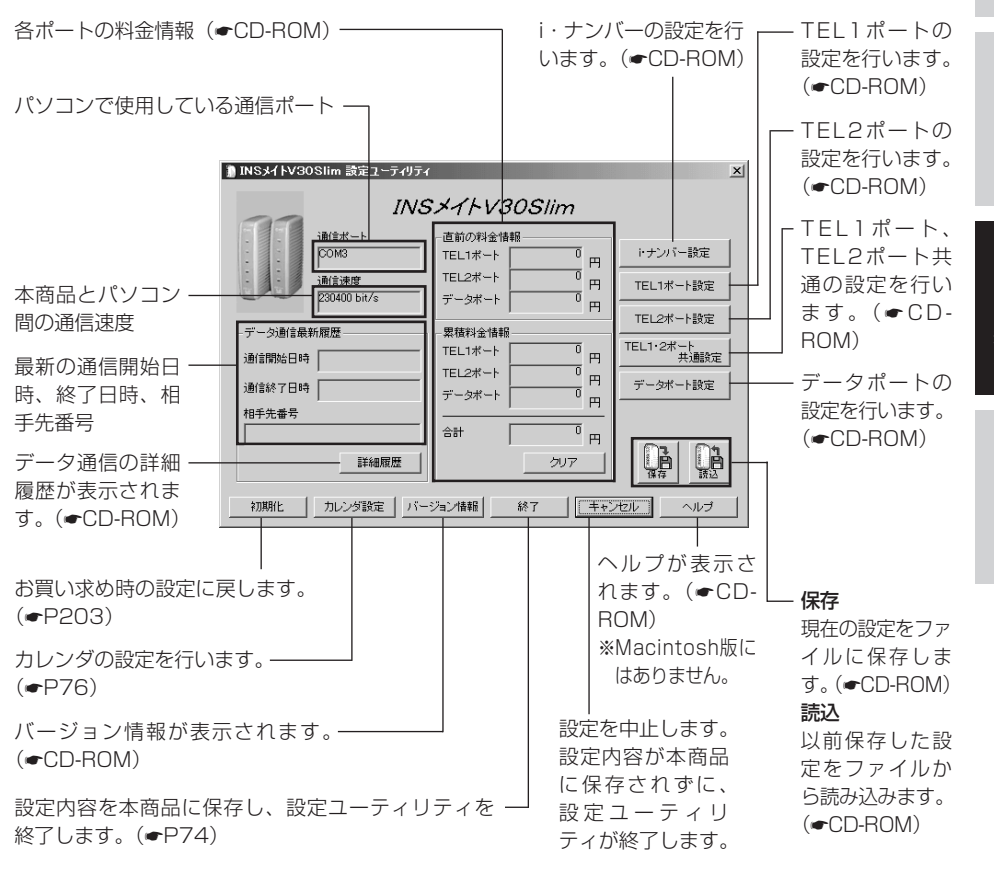

#### 〈設定ユーティリティのメニュー画面〉

1

通信をする準備

2Windows

R

3

M

a c

0 S

5パソコンの活用

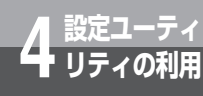

設定ユーティリティの基本操作

(前ページの続きです)

# 3 各設定画面で [登録] をクリック する。

右の画面はTEL1・2ポート共通設定画面の 場合の一例です。

| )TEL1・2ポート共通設定<br>TEL1ボート及びTEL2ボートに共通する設定 | <u>×</u>                                                           |
|-------------------------------------------|--------------------------------------------------------------------|
| 三者通話・通信中転送   若信転送   その他                   | メッセージ表示(Lモード関連)  迷惑電話防止                                            |
| 三者通話<br>使用しない<br>「通信中報送使用する               | 話者が替タイマ<br>4 10 10 (2~9)<br>※フッキング気で、前の方との本話に切り<br>替わらまでの特徴性致症します。 |
|                                           | $\square$                                                          |
|                                           | 登録 (キャンセル) ヘルプ                                                     |

▲ [終了] をクリックする。

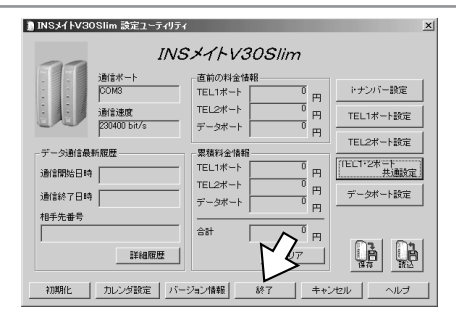

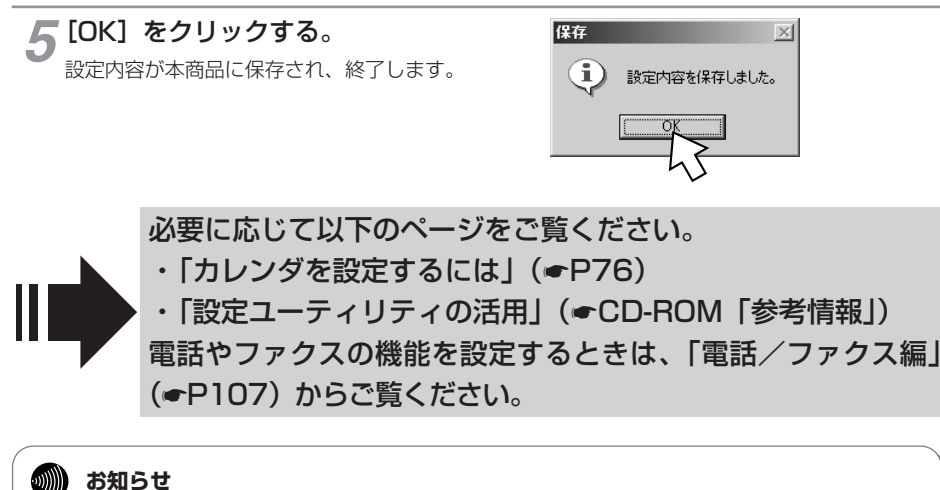

● メニュー画面で [キャンセル] をクリックして設定ユーティリティを終了すると、設定内容が本商品に 保存されず、データ通信や停電などにより設定が元に戻ってしまうことがあります。

## 設定画面の基本操作

設定ユーティリティの各設定画面では次のように操作します。

#### ●項目に ▼ があるとき

表示されているものが現在の設定内容です。変 更するときは、 ■をクリックして、一覧から 設定するものを選択します。

#### ●項目に□があるとき

複数の項目を選択できます。選択するときは□ をクリックして☑ にします。

#### ●入力欄があるとき

入力欄をクリックして、数値や電話番号を入力 します。

| 発信者番号    |  |
|----------|--|
| 着信する番号 0 |  |
| 1        |  |
| 2        |  |
| 3        |  |
| 4        |  |
| 5        |  |
| 6        |  |
| 7        |  |

□ キャッチホン・ディスフルイ発信者番号通知する

□ ネーム・ディスプレイ発信者名通知する

#### ●項目に○や ○があるとき

グループ内で1つの項目を選択します。 ④が現 在選択されているものです。変更するときは、 ○をクリックして ●にします。

| 発信ポート番号指定 |   |   |  |
|-----------|---|---|--|
|           |   |   |  |
| ۲         | 0 | ۲ |  |
| 0         | ۲ | 0 |  |
| 0         | 0 | 0 |  |
|           |   |   |  |

キャッチホン

使用しない

便用しない 疑似キャッチホン INSキャッチホン

#### 💵 お知らせ

● 設定項目を囲む四角い枠 および電話番号などの入力欄のカーソルは、パソコンの [Tab] キーで移動できます。

1

通信をする準備

2 Windows®

**3** M a c

0

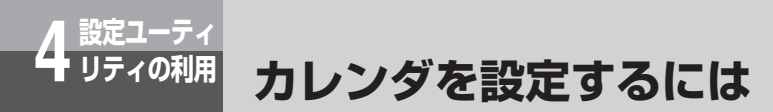

日付・時刻を設定します。

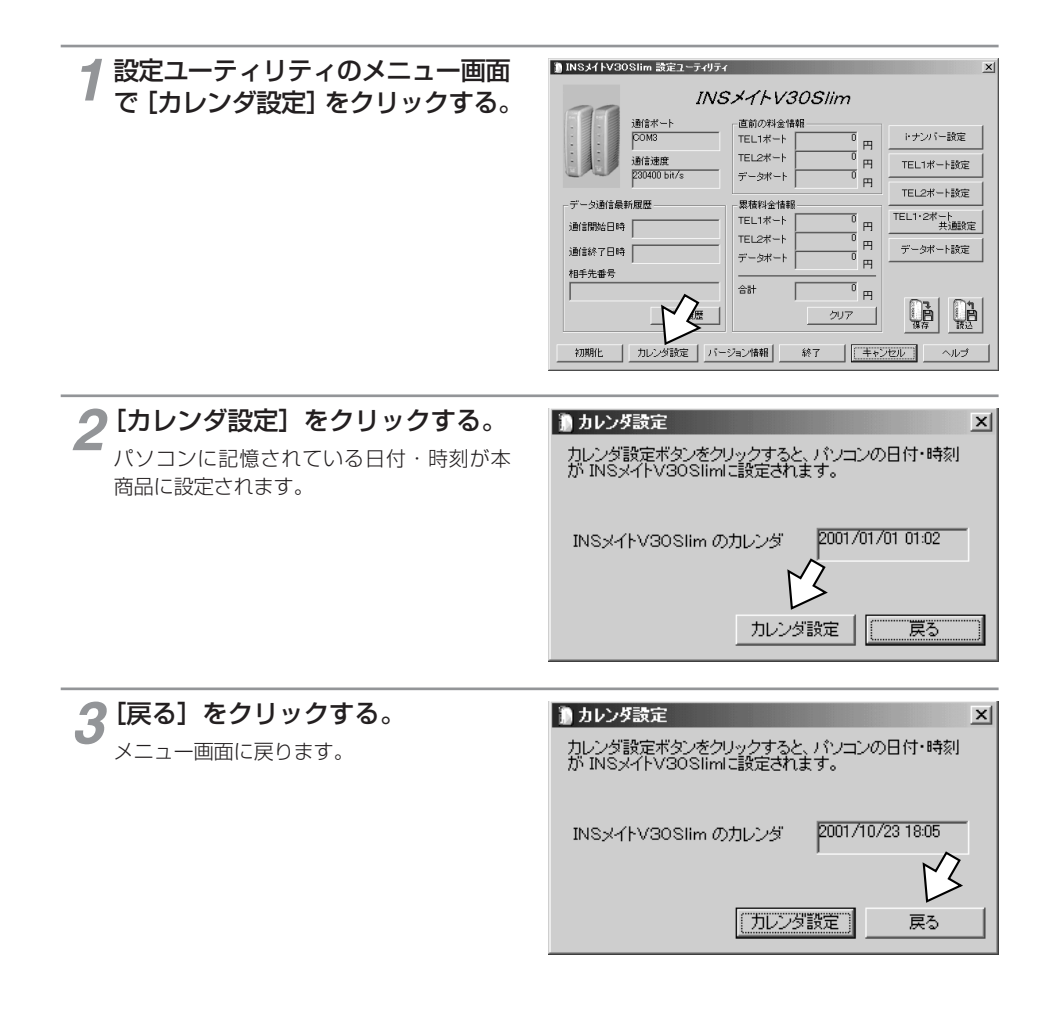

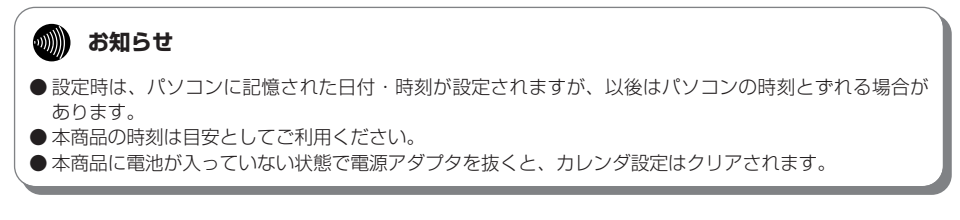

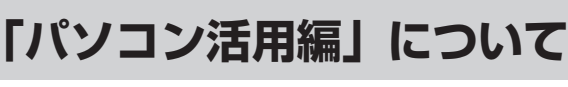

付属のCD-ROM「参考情報」の「パソコン活用編」は、設定ユーティリティの各 画面の詳しい説明、INSメイトV30Slimで利用できるいろいろな通信機能につい ての説明を収録した電子マニュアルです。必要に応じて参照してください。

#### 「パソコン活用編」の内容

5 パソコン 5 の活用

#### ■ 設定ユーティリティの活用

INSメイトV3OSIimの設定ユーティリティを使って通信料金、通信履歴などの情報を確認する 方法について説明しています。

#### ■ パソコンでの設定画面

INSメイトV30Slimの設定ユーティリティの画面と設定内容について説明しています。

#### ■ いろいろな通信機能

INSメイトV30Slimを使った通信のいろいろな機能を紹介しています。

#### ■ RS-232Cポートの設定

イージーウィザードを使ったRS-232Cポートの設定方法を説明しています。

1

通信をする準備

2Windows®

**3** м

a

0 S